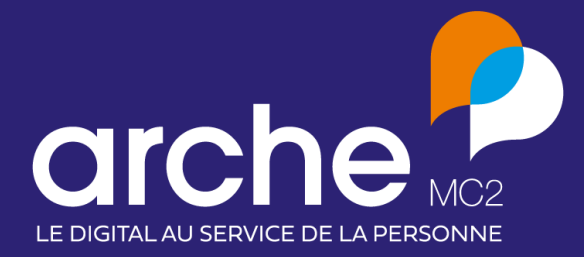

DIFFUSION RESTREINTE

Note de version Arcad EHPAD by Livia V10.4 Arcad Handicap by Livia V10.4

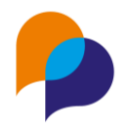

## Sommaire

| Sc | omma | ire . | 2                                                          |    |
|----|------|-------|------------------------------------------------------------|----|
| 1. | Νοι  | uvea  | utés3                                                      |    |
|    | 1.1  | La r  | nesure de l'Indépendance Fonctionnelle                     | 3  |
|    | 1.2  | Vale  | eur d'alerte par constante                                 | 3  |
|    | 1.2. | 1     | Vocabulaire                                                | 4  |
|    | 1.2. | 2     | Valeurs par défaut pour l'ensemble des usagers             | 4  |
|    | 1.2. | 3     | Valeurs par défaut pour un usager                          | 4  |
|    | 1.3  | Stat  | tut de la base médicamenteuse                              | 5  |
|    | 1.4  | Nur   | néro INAMI pour les structures belges                      | 5  |
| 2. | Évo  | oluti | ons5                                                       |    |
|    | 2.1  | Mis   | e en conformité « Marquage CE »                            | 5  |
|    | 2.1. | 1     | Vaccins                                                    | 6  |
|    | 2.1. | 2     | Prescriptions                                              | 6  |
|    | 2.1. | 3     | Transmissions automatiques                                 | 6  |
|    | 2.1. | 4     | L'IRN                                                      | 6  |
|    | 2.1. | 5     | Les évaluations                                            | 6  |
|    | 2.1. | 6     | Les traitements de fond ne s'arrêtent plus automatiquement | 7  |
|    | 2.2  | Ban   | deau V4                                                    | 7  |
|    | 2.3  | Tab   | leau des usagers                                           | 8  |
|    | 2.4  | La g  | gestion de l'INS                                           | 8  |
|    | 2.5  | Blo   | c DMP                                                      | 9  |
|    | 2.6  | Plar  | nning des professionnels                                   | 9  |
|    | 2.7  | Diff  | usion des écrits professionnels et des observations        | 10 |
|    | 2.8  | Filtı | res des transmissions                                      | 10 |
|    | 2.9  | Fich  | e administrative – situation familiale                     | 11 |
|    | 2.10 | Age   | nda : différencier les ressources disponibles              | 13 |
| 3. | Inte | erop  | érabilité14                                                |    |
|    | 3.1  | Évo   | lution de l'interface Arcad360                             | 14 |
|    | 3.1. | 1     | Évolutions techniques                                      | 14 |
|    | 3.1. | 2     | Évolutions métiers                                         | 14 |

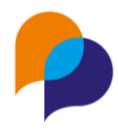

# 1.Nouveautés

## **1.1 La mesure de l'Indépendance Fonctionnelle**

La grille d'évaluation MIF (Mesure de l'Indépendance Fonctionnelle) est désormais disponible depuis le dossier de l'usager, volet "Evaluation - Autonomie". Elle permet d'évaluer la motricité et la cognition d'un usager.

| M. POISSONNIER ARBER - Chambre 179 - 74 ans              | 0         |
|----------------------------------------------------------|-----------|
| Évaluation: MIF - Mesure de l'Indépendance Fonctionnelle |           |
| Date 26/03/2025                                          |           |
| A. SOINS PERSONNELS                                      | 0 () 126  |
| 1. Alimentation                                          | <b>P</b>  |
| 2. Soins de l'apparence                                  | Score MIF |
| 3. Toilette personnelle                                  | <b>P</b>  |
| 4. Habillage - haut du corps                             | <b>P</b>  |
| 5. Habillage - bas du corps                              | <b>P</b>  |
| 6. Utilisation des toilettes                             | 2         |
| B. CONTRÔLE DES SPHINCTERS                               |           |
| 7. Contrôle de la vessie                                 | <b>2</b>  |
| 8. Contrôle des intestins                                | 2         |
| C. MOBILITÉ - TRANSFERTS                                 |           |
| 9. Lit/ Chaise/ Fauteuil roulant                         | ۶۹        |
| 10. Toilettes                                            |           |
| Enregistrer                                              | nnuler    |

#### Activation du module :

Fonctionnalité disponible pour tous les types d'établissements, selon les droits attribués aux évaluations de type "Autonomie".

Gestion des droits :

Administration établissement - profils et utilisateurs – Profils - Sélection d'un profil – Gestion du profil – Gérer les droits – Evaluations - Autonomie

### 1.2 Valeur d'alerte par constante

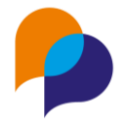

Il est désormais possible de configurer les valeurs de préalerte et d'alerte pour les constantes de tous les usagers, ou de définir des valeurs spécifiques pour un usager.

### 1.2.1 Vocabulaire

- Pré-alerte : seuil de déclenchement qui correspond à l'affichage en jaune des valeurs de constantes pour signifier un problème potentiel.
- Alerte : seuil de déclenchement qui correspond à l'affichage en jaune des valeurs de constantes pour signifier un problème avéré. C'est ce seuil qui déclenche la proposition de génération d'une transmission, et l'affichage dans le widget des constantes anormales.

### 1.2.2 Valeurs par défaut pour l'ensemble des usagers

Afin de modifier les valeurs par défaut pour l'ensemble des usagers :

- Administration > Structures > Lexique > Médical

Les valeurs par défaut sont celles qui étaient utilisées jusque-là dans Livia.

|                               | Pré-                             | alerte          | AI         | erte       |
|-------------------------------|----------------------------------|-----------------|------------|------------|
|                               | Valeur min                       | Valeur max      | Valeur min | Valeur max |
| Tension systolique<br>(mmHg)  | 100                              | 140             | 80         | 160        |
|                               | <ul> <li>Ne déclenche</li> </ul> | r aucune alerte |            |            |
| Tension diastolique<br>(mmHg) | 70                               | 80              | 60         | 90         |
|                               | <ul> <li>Ne déclenche</li> </ul> | r aucune alerte |            |            |
| Pouls (bpm)                   | 60                               | 100             | 50         | 120        |
|                               | <ul> <li>Ne déclenche</li> </ul> | r aucune alerte |            |            |
| Poids (kg)                    | 2                                | 4 *             | 5          | 10         |
|                               | Ne déclenche                     | r aucune alerte |            |            |
| IMC (kg/m <sup>2</sup> )      | 18,5                             | 25              | 17         | 30         |
|                               | Ne déclenche                     | r aucune alerte |            |            |
| Saturation O <sup>2</sup> (%) | 95                               |                 | 90         |            |
|                               | Ne déclenche                     | r aucune alerte |            |            |
| Diurèse (ml/24h)              | 500                              | 2500            | 250        | 3000       |
|                               | Ne déclenche                     | r aucune alerte |            |            |
| Glycémie (g/l)                | 0,79                             | 2               | 0,6        | 2,49       |
|                               | Ne déclenche                     | r aucune alerte |            |            |
| Glycémie (mmol/l)             | 3,89                             | 7,2             | 3,5        | 7,8        |
|                               | Ne déclenche                     | r aucune alerte |            |            |
| Température (°C)              | 36                               | 38              | 35,5       | 38,5       |
|                               | Ne déclenche                     | r aucune alerte |            |            |
| Selles (jours sans)           | 2                                |                 | 3          |            |
|                               |                                  |                 |            |            |

### 1.2.3 Valeurs par défaut pour un usager

Il est désormais également possible de paramétrer les valeurs seuils pour un usager ayant des besoins spécifiques. Cette personnalisation est possible dans le module des constantes, via le nouveau bouton spécifique.

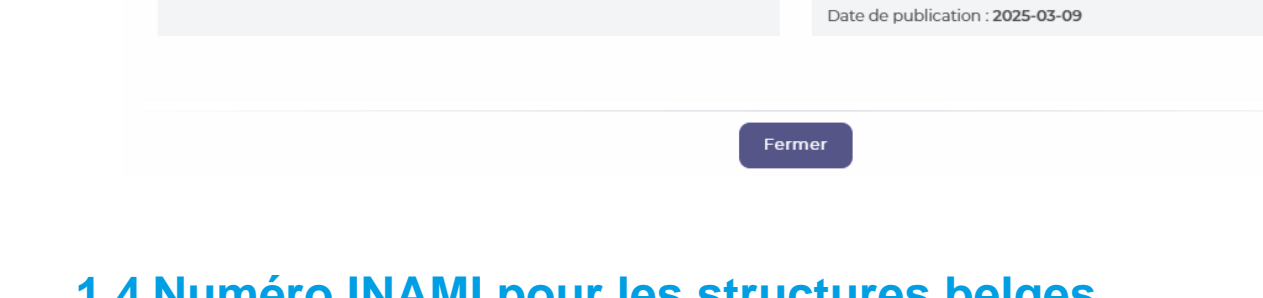

## 1.3 Statut de la base médicamenteuse

Informations sur la base de données des médicaments

Version de Livia

dev

Dorénavant, le statut de la base médicamenteuse est disponible au clic du rond qui informe de la disponibilité du service BCB. Il est présent en haut de la page des prescriptions.

Définir les seuils d'alertes

8

Service BCBDexther disponible

Base de données des médicaments

Nom : BCBDexther Version : 1.1.14

Le clic sur ce nouvel indicateur permet d'afficher la version de la base médicamenteuse.

## 1.4 Numéro INAMI pour les structures belges

Lorsqu'un établissement est en Belgique, lors de la création d'un professionnel, la zone contenant le numéro INAMI permettant d'identifier le médecin a été ajoutée.

# 2. Évolutions 2.1 Mise en conformité « Marquage CE »

Afin de mettre en conformité l'application Livia, avec les textes législatifs européens inhérents au marquage CE, des modifications de fonctionnement et informatives ont été appliquées dans certaines fonctionnalités existantes :

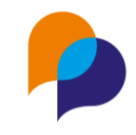

Note de version – Arcad EHPAD/Handicap by Livia v10.4

Note de version – Arcad EHPAD/Handicap by Livia v10.4

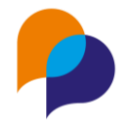

#### 2.1.1 Vaccins

|               |        | Maladie identifiée par la base<br>médicamenteuse BCB par<br>l'information "libellevalence" et<br>intégrée dans Livia. |
|---------------|--------|----------------------------------------------------------------------------------------------------|
|               | DTP    | Ó                                                                                                    |
| Fait le       | 14,    | /03/2025                                                                                                    |
| N° de lot     |        |                                                                                                    |
| Renouveler en | pas de | rappel prévu                                                                                                    |

Une infobulle nous informe que la maladie a bien été identifiée par la Base Claude Bernard.

#### 2.1.2 Prescriptions

Dans le module de prescription, chaque fois qu'une information est fournie par la base médicamenteuse, l'information sur la source de l'information est fournie.

Exemple : monographie, analyse médicamenteuse.

#### 2.1.3 Transmissions automatiques

Les transmissions automatiques sont désormais des transmissions préremplies. Le contenu et l'interface restent les mêmes. Toutefois, une question est désormais posée à l'utilisateur afin de savoir s'il souhaite ou non générer cette transmission.

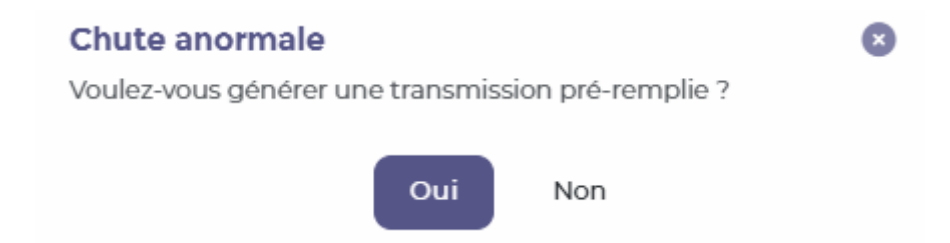

### 2.1.4 L'IRN

Dorénavant, l'IRN n'apparaît plus dans le tableau des poids ainsi que dans les constantes et le bandeau de l'usager.

### 2.1.5 Les évaluations

Les sources

Désormais les sources des évaluations standards sont indiquées.

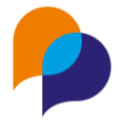

🟮 Le score final est calculé en additionnant les valeurs obtenues pour chaque item. Chaque score est défini par la source suivante.

Les couleurs

Afin de permettre aucune interprétation, toutes les couleurs des évaluations sont retirées.

### 2.1.6 Les traitements de fond ne s'arrêtent plus automatiquement

Lorsqu'un médicament est en traitement de fond, si la date de fin est dépassée, il apparaît comme « arrivé à échéance » et ne bascule plus automatiquement dans l'historique. Le médicament apparaît toujours et peut tout de même être validé.

| Médicaments en cours<br>□ 2 2 II ► ■ ≈                                                                                                    | Date de fin \$                                                              |
|----------------------------------------------------------------------------------------------------|-----------------------------------------------------------------------------|
| PREVISCAN 20MG CPR SECABLE 30X1<br>X Arrivé à échéance                                                                                               |                                                                             |
| Médicaments en cours<br>□ & ♪ II ▶ ■ ≈                                                                                                    | Date de fin 🗘                                                               |
| <ul> <li>PREVISCAN 20MG CPR SECABLE 30X1 Image: Tous les jours - Comprimés - Voie orale<br/>du 01/05/2024 00:00 au 30 / 04 / 2025 - 23:59</li> </ul> | Ma. Mi. So. Co.<br>Ma. Mi. So. Co.<br>Modifier<br>C Renouveler<br>Suspendre |
| D Afficher l'historique                                                                                                    | Arrêter     Afficher l'historique                                           |

## 2.2 Bandeau V4

Cette nouvelle version du bandeau usager permettra une adaptation de son contenu en fonction du profil utilisateur connecté. Ainsi la consultation du dossier de l'usager pourra répondre aux besoins de chaque professionnel.

| *   | Mme BOILEAU MELODIE<br>74 ans (11 / 08 / 1950 )                | Risques       | Suivis    | Poids   | IMC   | Albumine | Glycémie                        | Prochain RDV<br>externe | Non renseigné | 曲  |
|-----|----------------------------------------------------------------|---------------|-----------|---------|-------|----------|---------------------------------|-------------------------|---------------|----|
| ins | ♥ Aucun médecin renseigné         ♥         ♥         Présente | Appareillages | Allergies | Tension | Pouls | Selles   | Dernier résultat<br>laboratoire |                         |               | 20 |

Lors de la livraison de cette fonctionnalité, la version actuelle du bandeau sera affichée pour tous les profils. Un écran de paramétrage permettra aux administrateurs d'adapter les blocs à afficher en fonction des profils utilisateurs.

#### Note de version – Arcad EHPAD/Handicap by Livia v10.4

| er le profil<br>histrateur système (Médical)                                                                                                    |                |              |                                |                 | ( 💼 Su    | pprimer le profil |                                    | Enregistrer                         |
|----------------------------------------------------------------------------------------------------|----------------|--------------|--------------------------------|-----------------|-----------|-------------------|------------------------------------|-------------------------------------|
| Profil UBandeau usager UDr                                                                                                    | oits 🎄 Widgets |              |                                |                 |           |                   | 🗗 Recop                            | ier le bandeau usager d'un autre pr |
|                                                                                                    | Appareillages  | Suivis       | Tension                        | Poids           | Albumine  | Agenda            | Prochain RDV<br>externe            |                                     |
|                                                                                                    | Risque         | Allergies    | ІМС                            | Pouls           | Glycémie  | Selles            | Dernier<br>résultat<br>laboratoire | Commentaire                         |
| n fonction de la taille de votre écran, les<br>éments qui ne rentrent pas dans les zones<br>sibles à droite, seront deplacés dans des<br>glets,<br>es onglets, représentés par des icônes,<br>ront situés sur le côté droit du bandeau | Tablette       | Petit ordina | teur portable<br>Ordinateur po | rtable standard |           |                   |                                    |                                     |
| illisateur.<br>5 : Sur un smartphone, tous les éléments<br>eront regroupés dans des onglets.                                                                                                    |                |              |                                | Ecrai           | n externe |                   |                                    |                                     |

De nouvelles possibilités d'affichage seront mises à dispositions dans les mois à venir ainsi qu'au fur et à mesure des évolutions de Livia.

### Activation du module : Fonctionnalité disponible pour tous les types d'établissements sans activation préalable <u>Gestion des droits</u> : Administration établissement - profils et utilisateurs – Profils - Sélection d'un profil – Gestion du profil – Bandeau usager

## 2.3 Tableau des usagers

Désormais, l'ensemble des colonnes du tableau des usagers est triable. En cliquant sur les flèches présentes en entête de colonne un tri sera fait en fonction du contenu de celle-ci.

Chambre ↓≟

Activités ↓≟

Date d'entrée ↓≟

Médecin traitant ↓

GIR↓≟

2.4 La gestion de l'INS

Age↓≟

Sexe 🖳

Statut ↓≟

Nom Prénom ↓≟

Anciennement présente dans le dossier "Administratif - prise en charge", la gestion de l'INS est à présent dans la fiche administrative du dossier de l'usager dans la partie « état civil ».

| Etat civil         Sexe       Civilité       Nom de naissance       Nom utilisé         Masculin       M.       AR       AR'         Ier prénom de naissance       Date de naissance       Date de naissance         GEF       Prénoms de naissance       O6/09/1.         Statut de l'identité       Type de justificatif         Prénom utilisé       Valide       •         Pays       Nationalité         France       •       Code Postal         Oid       12250.1.       Code INSEE de naissance         Nature INS       1.250.1.       Code INSEE de naissance                                                                                                    | 1                       | Chambre 1 - Gir 4 | - 74 ans             |    |                            |
|----------------------------------------------------------------------------------------------------|-------------------------|-------------------|----------------------|----|----------------------------|
| Sexe       Civilité       Nom de naissance       Nom utilisé         Masculin       M.       AR       AR'         Ter prénom de naissance       Date de naissance       Od/09/l.         GEI       Prénoms de naissance       Od/09/l.         Prénom utilisé       Valide       - Choisir -         Pays       Nationalité       Française         Grid       Il 22501.       Code Postal       Française         Matricule INS       122501.       Code INSEE de naissance       Non divulgation d'identité                                                                                                    | Etat civil              |                   |                      |    |                            |
| Sexe     Civilité     Nom de naissance     Nom utilisé       Masculin     M.     AR     AR       Ter prénom de naissance     Date de naissance     O6/09/1       CEF     Prénoms de naissance     O6/09/1       Prénom utilisé     Valide     - Choisir -       Pays     Nationalité     France       Oid     Code Postal     Française       Oid     Il 22501.     Code INSEE de naissance       Nature INS: NIA     Photo     Autorisation photo                                                                                                    |                         |                   |                      |    | Trait d'identit            |
| Masculin       M.       AR       AR         Ier prénom de naissance       Date de naissance       Date de naissance         GEf       Prénoms de naissance       O6/09/1.         Statut de l'identité       Type de justificatif         Prénom utilisé       Valide       - Choisir -         Pays       Nationalité         France       Code Postal       Française         Oid       Il 2250.1.       Code INSEE de naissance         Nature INS       Il 2250.1.       Code INSEE de naissance         Nature INS       Autorisation photo       Non divulgation d'identité                                                                                                    | Sexe                    | Civilité          | Nom de naissance     |    | Nom utilisé                |
| ter prénom de naissance     Date de naissance       GEF     Prénoms de naissance     06/09/1.       Statut de l'identité     Type de justificatif       Prénom utilisé     Valide     • Choisir -       Pays     Nationalité       France     • Code Postal     Française       Oid     Oid       Matricule INS     1.2250.1.     Code INSEE de naissance       Nature INS: NIA     • Autorisation photo     • Non divulgation d'identité                                                                                                    | Masculin                | M.                | \$ AR                | 2  | AR'                        |
| CEF     Prénoms de naissance     06/09/1.       Statut de l'identité     Type de justificatif       Prénom utilisé     Valide     • Choisir -       Pays     Nationalité       France     • Code Postal     Française       Oid     Oid       Matricule INS     1.2250.1     Code INSEE de naissance       Nature INS: NIA     Photo     • Autorisation photo     Non divulgation d'identité                                                                                                    | ler prénom de naissance |                   |                      |    | Date de naissance          |
| Statut de l'identité     Type de justificatif       Prénom utilisé     Valide <ul> <li>Choisir -</li> <li>Nationalité</li> <li>France</li> <li>Code Postal</li> <li>Française</li> <li>Oid</li> <li>Nature INS: NIA</li> <li>Photo</li> <li>Autorisation photo</li> <li>Non divulgation d'identité</li> <li>Non divulgation d'identité</li> <li>Non divulgation d'identité</li> <li>Non divulgation d'identité</li> <li>Non divulgation d'identité</li> </ul>                                                                                                    | GEF                     |                   | Prénoms de naissance |    | 06/09/1                    |
| Prénom utilisé     Valide <ul> <li>Choisir -</li> <li>Nationalité</li> <li>France</li> <li>Code Postal</li> <li>Française</li> <li>Oid</li> <li>Matricule INS</li> <li>1.2250.1.</li> <li>Code INSEE de naissance</li> <li>Nature INS : NIA</li> <li>Photo</li> <li>Autorisation photo</li> <li>Non divulgation d'identité</li> <li>Instantion d'identité</li> <li>Instantion d'identité</li> <li>Inst</li></ul> |                         |                   | Statut de l'identité |    | Type de justificatif       |
| Pays     Nationalité       France     Code Postal     Française       Oid     Ilease     Code INSEE de naissance       Nature INS     Nature INS : NIA       Photo     Autorisation photo     Non divulgation d'identité                                                                                                    | Prénom utilisé          |                   | Valide               | \$ | - Choisir -                |
| France <ul> <li>Code Postal</li> <li>Did</li> <li>Matricule INS</li> <li>I.2.250.1.</li> <li>Nature INS : NIA</li> <li>Photo</li> <li>Autorisation photo</li> <li>Non divulgation d'identité</li> <li>Secondaria</li> <li>Non divulgation d'identité</li> <li>Autorisation photo</li> <li>Non divulgation d'identité</li> <li>Interview</li> <li>Interview</li></ul>                                                                                                    | Pays                    |                   |                      |    | Nationalité                |
| Oid       Matricule INS     1.2.250.1.       Nature INS : NIA       Photo     Autorisation photo       Non divulgation d'identité                                                                                                    | France                  |                   | ♦ Code Postal        |    | Française                  |
| Matricule INS     1.2.250.1.     Code INSEE de naissance       Nature INS: NIA       Photo <ul> <li>Autorisation photo</li> <li>Non divulgation d'identité</li> </ul>                                                                                                    |                         |                   | Oid                  |    |                            |
| Photo Autorisation photo Non divulgation d'identité                                                                                                    | Matricule INS           |                   | 1.2.250.1.           |    | Code INSEE de naissance    |
| Photo Autorisation photo Non divulgation d'identité                                                                                                    |                         |                   | Nature INS : NIA     |    |                            |
|                                                                                                    | Photo                   |                   | Autorisation photo   |    | Non divulgation d'identité |

## 2.5 Bloc DMP

Jusqu'à présent le bloc DMP était disponible depuis le dossier administratif de l'usager. Celui-ci a été déplacé dans "Médical et soins - dossier médical".

## 2.6 Planning des professionnels

Depuis le menu "Organiser - planning établissement - planning des professionnels", il est désormais possible d'afficher le planning en fonction des professionnels souhaités.

Par défaut tous les professionnels rattachés à l'établissement seront affichés, mais il sera possible d'adapter la liste en fonction du filtre disponible via le bouton "filtrer".

| Filtrer les activités à afficher                                                                |                | ۲      |
|-------------------------------------------------------------------------------------------------|----------------|--------|
| Filtres prédéfinis<br>• Tout voir                                                               | Choix manuel   |        |
| Rendez-vous médicaux                                                                            | □ Soins        | $\sim$ |
| Activités                                                                                       |                | ~      |
| Rendez-vous paramédicaux<br>Filtrer les professionnels                                          | Social         | ~      |
| Tous les professionnels (4/4)                                                                   | Coordination   | ~      |
| <ul> <li>M. IMa-admin LIMA-ADMIN</li> <li>Mme Valérie VALLOIS</li> <li>Gaspard DENIS</li> </ul> | Sans catégorie | ~      |
| <ul> <li>Melle Ophélie CHARCUTIER</li> <li>Afficher les événements annulés</li> </ul>           |                |        |
| Afficher les événements annulés     Filtre                                                      | Annuler        |        |

## 2.7 Diffusion des écrits professionnels et des observations

Jusqu'à présent un écrit professionnel pouvait être partager un ensemble des professionnels partageant le même profil utilisateur sur Livia.

Désormais, il vous sera possible de choisir votre mode de diffusion. Le partage par profil sera toujours présent mais en plus de celui-ci un mode de diffusion par professionnel a été ajouté. Celui-ci vous présentera la liste des professionnels rattaché à l'établissement de connexion. Vous pourrez ainsi affiner la diffusion de vos écrits professionnels.

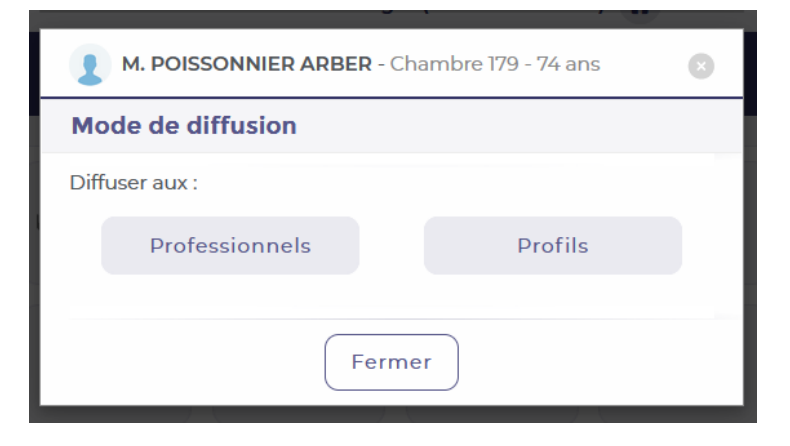

## 2.8 Filtres des transmissions

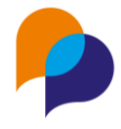

Afin de simplifier les recherches, l'ensemble des filtres des transmissions ont été regroupés dans une nouvelle fenêtre. Disponible depuis l'écran principal des transmissions (menu transmettre – transmissions) via le bouton « Filtrer ».

| Trier par<br>Chronologie                                                                                                    | \$ | Utilisateurs                                                                                                    |  |
|----------------------------------------------------------------------------------------------------|----|----------------------------------------------------------------------------------------------------|--|
| <ul> <li>Transmissions importantes uniquements</li> <li>Masquer les photos</li> <li>Masquer les cibles closes</li> </ul>                                                                                                    |    | Tous les utilisateurs  Tous les utilisateurs  M.  Médical  M.  M.  M.  M.  M.  M.  M.  M.  M.  M                                                                                                    |  |
| Filtrer les transmissions                                                                                                    |    |                                                                                                    |  |
| Transmissions ciblées         Tous les transmissions ciblées         Alimentation et hydratation         Amaigrissement         Dénutrition         Déshydratation         Excès de volume liquidien         Fausse route         Inappétence | •  | Transmissions narratives         Tous les transmissions narratives         Absence         Admission/préadmission         Alimentation/Hydratation         Animation         Cahier infirmerie         Chute |  |
| Transmissions automatiques Tous les transmissions automatiques Absence de selle Chute Rendez-vous                                                                                                    |    | Gongottement                                                                                                    |  |

## 2.9 Fiche administrative – situation familiale

Le bloc « situation familiale » de la fiche administrative du dossier de l'usager évolue. Celle-ci sera désormais présentée en quatre zones distinctes :

- Situation matrimoniale
- Enfant(s)
- Fratrie
- Parents

Il sera possible de préciser si la personne accompagnée est concernée ou non par les éléments affichés dans chacune des zones précédemment citées.

Si la personne accompagnée est concernée, il sera alors possible de saisir les informations suivantes.

1- Situation matrimoniale

Les éléments existants dans le bloc situation familiale seront repris, à savoir les zones « situation matrimonial », « depuis le ». La zone actuelle « conjoint » sera récupérée et affichée en lecture seule pour vos dossiers existants lors de la mise à jour. En effet une nouvelle zone proposant plus d'interactions avec le reste de l'application a été ajoutée. Les dossiers nouvellement créés bénéficieront directement de la nouvelle zone

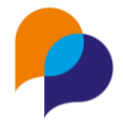

« conjoint ». L'ancienne zone étant vouée à ne plus être utilisée, nous vous invitons à repasser vos dossiers lors d'une prochaine actualisation de votre part et d'utiliser la nouvelle zone présentée ci-après.

Via la nouvelle zone « conjoint » il sera possible dans un premier temps de récupérer un contact enregistré dans la zone « famille et entourage » des contacts de l'usager. Si la personne souhaitée n'est pas référencée parmi les contacts de la personne accompagnée, deux choix s'offrent à vous :

- Créer ce contact et alimenter la zone « famille et entourage » du dossier de la personne,
- Le contact est également accompagné par votre établissement ou un établissement de votre base Livia. Il vous sera alors possible de sélectionner le contact parmi la liste des personnes accompagnées.

#### 2- Enfant(s)

Les zones « nombre d'enfants » et « dont à charge » déjà existants seront reprises. Sur le même modèle que pour la nouvelle zone « conjoint » de la situation matrimonial, il sera possible de sélectionner les enfants soit parmi les contacts de la personne accompagnée, soit parmi les usagers accompagnés de votre base Livia.

#### 3- Fratrie

Les zones « nombre de frères et sœurs » et « rang dans la fratrie » seront reprises. Idem que pour les deux cas précédents, il sera possible de sélectionner les membres d'une même fratrie soit parmi les contacts de la personne accompagnée, soit parmi les usagers accompagnés de votre base Livia.

#### 4- Parents

Pour cette partie, il était jusqu'à présent uniquement possible de préciser si les parents étaient séparés ou non. Bien entendu, l'information « parents séparés » sera récupérée.

Il sera désormais possible d'identifier les parents, sous le même système que pour les trois points précédents, à savoir présence dans les contacts ou personnes accompagnées par vos structures.

Il sera possible de préciser le type de garde, leur rythme ainsi que certaines particularités qui leur sont propre. Enfin une zone pièce jointe permettra de joindre une décision de jugement si la situation le demande.

Afin d'accueillir les nouveautés du bloc « situation familiale » l'ergonomie de la fiche administrative à été revue dans son ensemble.

#### Note de version – Arcad EHPAD/Handicap by Livia v10.4

|                                                                                              |                              | Enfant(s)                    |               |             |
|----------------------------------------------------------------------------------------------|------------------------------|------------------------------|---------------|-------------|
| uation Depuis le                                                                             | Conjoint                     |                              |               |             |
|                                                                                              |                              |                              | Non conc      | erné        |
| ie                                                                                           |                              | Parents                      |               |             |
|                                                                                              |                              |                              |               |             |
| Non                                                                                          | concerné                     |                              | Non conc      | erné        |
| mentaire                                                                                     |                              |                              |               |             |
| Mme D                                                                                        | r 6 - 66 ans                 |                              |               |             |
| MILLE PL.                                                                                    | ii 0 - 00 alls               |                              |               |             |
| 0                                                                                            |                              |                              | 0             | 0           |
| SITUATION<br>MATRIMONIALE                                                                    | ENFANT(S)                    | FRATRIE                      | PARENTS       | COMMENTAIRE |
| SITUATION<br>MATRIMONIALE                                                                    | ENFANT(S)                    | FRATRIE                      | PARENTS       | COMMENTAIRE |
| SITUATION<br>MATRIMONIALE<br>Mariée<br>Concubinage                                           | ENFANT(5) Célibataire Pacsée | FRATRIE<br>Divorce<br>Séparé | PARENTS<br>ée | COMMENTAIRE |
| SITUATION<br>MATRIMONIALE Mariée Concubinage Depuis le                                       | ENFANT(5) Célibataire Pacsée | FRATRIE<br>Divorce<br>Séparé | PARENTS<br>ée | COMMENTAIRE |
| SITUATION<br>MATRIMONIALE         Mariée         Concubinage         Depuis le<br>jj/mm/aaaa | ENFANT(5) Célibataire Pacsée | FRATRIE<br>Divorce<br>Séparé | PARENTS<br>ée | COMMENTAIRE |
| SITUATION<br>MATRIMONIALE     Mariée     Concubinage     Depuis le     jj/mm/aaaa            | ENFANT(S) Célibataire Pacsée | FRATRIE<br>Divorce<br>Séparé | ée<br>èe      | Veuve       |
| SITUATION         Mariée         Concubinage         Depuis le         jj/mm/aaaa            | ENFANT(S) Célibataire Pacsée | FRATRIE<br>Divorce<br>Séparé | ée<br>èe      | Veuve       |

## 2.10 Agenda : différencier les ressources disponibles

Lors de la planification d'un événement il vous sera désormais possible de connaitre la disponibilité d'une ressource avant enregistrement.

Cela se traduira par une pastille de couleur présentée devant le nom des participants et des ressources sélectionnés, au niveau du volet « Participants et ressources / planification ».

Du texte sera disponible au survol des pastilles de couleur afin de préciser le niveau de disponibilité.

- Vert : Disponible
- Rouge : Non disponible
- Orange : Réservé sur une partie de la plage horaire

Ces mentions sont purement informatives et ne bloquent pas l'enregistrement de la planification.

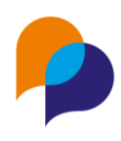

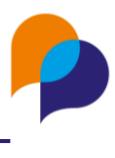

#### Planifier

| Participants               |              | 07 h | 08 h | 09 h | 10 h | 11 h | 12 h | 13 h | 14 h | 15 h | 16 h | 17 h | 18 h | 19 h | 20 h | 21 h | 22 h |
|----------------------------|--------------|------|------|------|------|------|------|------|------|------|------|------|------|------|------|------|------|
| Nom                        |              |      |      |      |      |      |      |      |      |      |      |      |      |      |      |      |      |
| 🗆 Usagers (4)              | +            |      |      |      |      |      |      |      |      |      |      |      |      |      |      |      |      |
| • M. AN                    | (b) ×        |      |      |      |      |      |      |      |      |      |      |      |      |      |      |      |      |
| <ul> <li>Mme AV</li> </ul> | <b>(b)</b> × |      |      |      |      |      |      |      |      |      |      |      |      |      |      |      |      |
| Mme B                      | (b) ×        |      |      |      |      |      |      |      |      |      |      |      |      |      |      |      |      |
| • M. BEL                   | ۱            |      |      |      |      |      |      |      |      |      |      |      |      |      |      |      |      |
| 🗆 Intervenants (2)         | 2+           |      |      |      |      |      |      |      |      |      |      |      |      |      |      |      |      |
| <ul> <li>All</li> </ul>    | ×            |      |      |      |      |      |      |      |      |      |      |      |      |      |      |      |      |
| • A.                       | ×            |      |      |      |      |      |      |      |      |      |      |      |      |      |      |      |      |
| 🗆 Ressources (1)           | +            |      |      |      |      |      |      |      |      |      |      |      |      |      |      |      |      |
| Salle d'animation          | ×            |      |      |      |      |      |      |      |      |      |      |      |      |      |      |      |      |
| 4                          | Þ            | 4    |      |      |      | -    |      |      |      |      |      |      |      |      |      |      |      |

# 3. Interopérabilité

## 3.1 Évolution de l'interface Arcad360

### 3.1.1 Évolutions techniques

- Amélioration des files de traitement d'envoi et de retour pour ne plus être dépendant de la version et éviter des erreurs de dépendances
- Amélioration de la gestion des acquittements pour éviter des ralentissements de traitement

### 3.1.2 Évolutions métiers

- Modification des envois d'entités juridiques :
  - Prise en compte du groupe Livia
  - Possibilité de paramétrer des entités juridiques propres aux établissements
- Changement de l'adresse envoyée dans Arcad360 : C'est l'ancienne adresse qui est désormais synchronisée
- Modification de la priorité des données administratives : Désormais les informations présentes dans Arcad360 ne seront plus écrasées par les données provenant de Livia
- Envoi des mouvements vers Arcad360 :
  - Séjours
    - o Absences
- Ajout d'un paramétrage pour choisir le sens de l'interface pour les mouvements
- Envoi du PP signé vers Arcad360 (à destination de Dôme)
- Envoi des rendez-vous client vers Arcad360 (à destination de Dôme)

Pour plus d'informations, consulter la note de version spécifique à l'interface Arcad360.

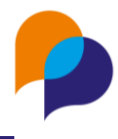

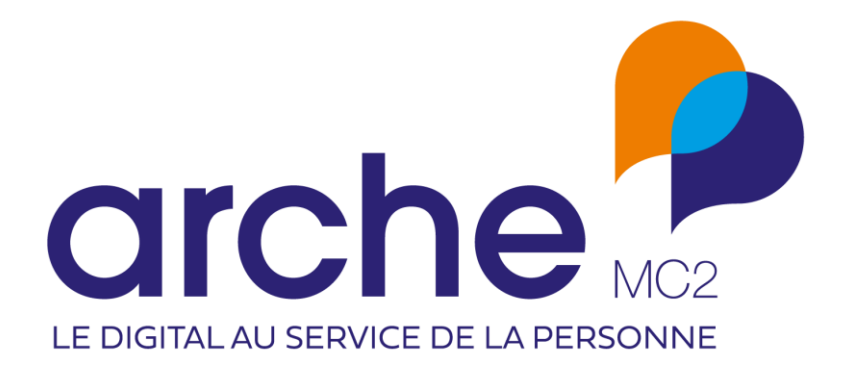